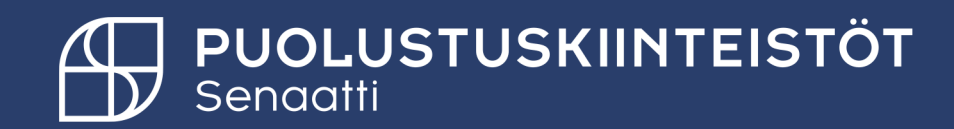

### Ostolaskujen käsittely

PK Rakennuttajakonsultti 28.2.2025

Tiina Hämäläinen Tiina.hamalainen@senaatti.fi

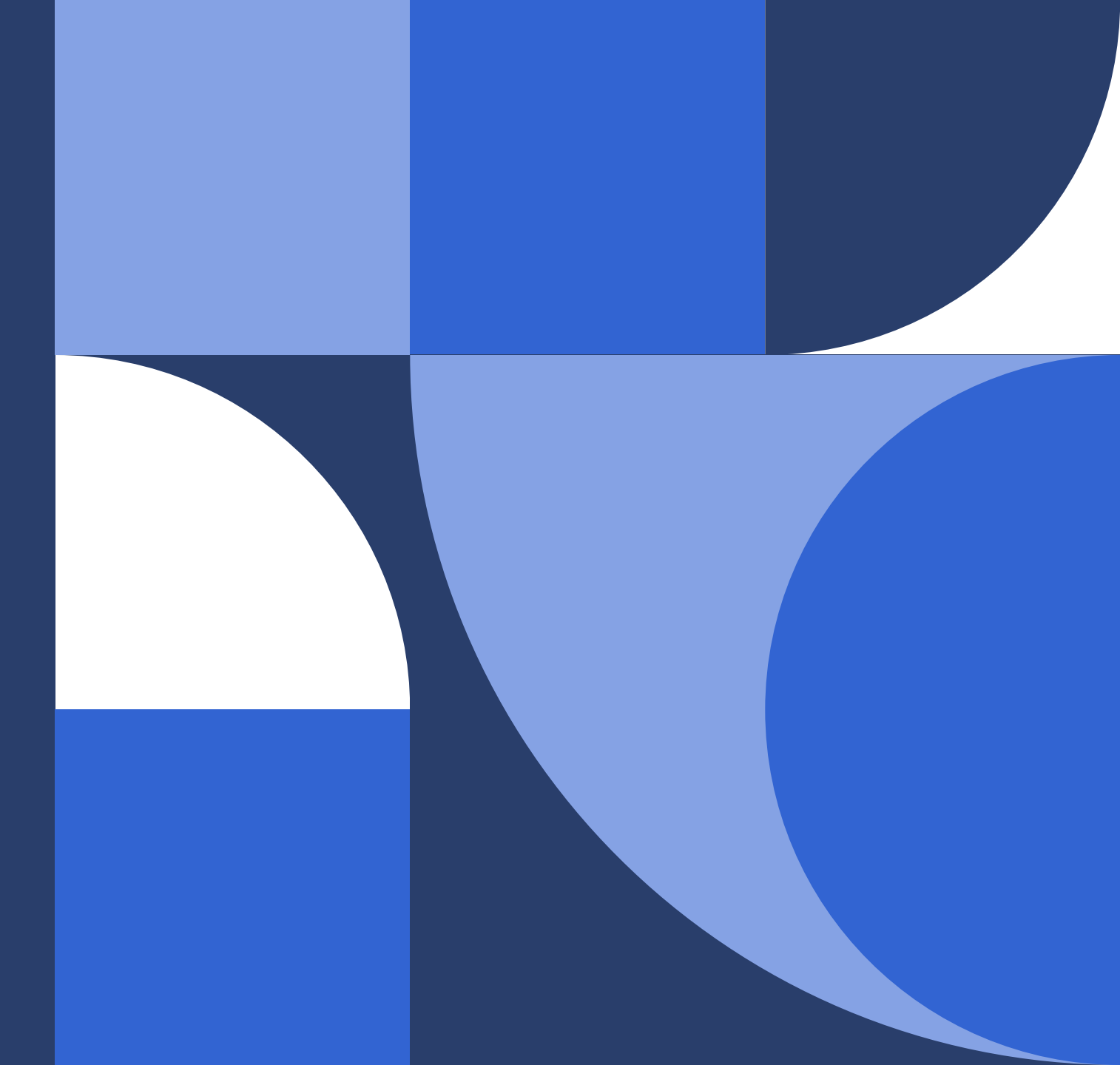

### Sisällysluettelo

- Ostolaskujen käsittely Handissa
- Vahvistaminen
- Asiatarkastaminen
- Laskujen vahvistus sähköpostista
- Manuaalista kohdistusta odottavat ja omat poikkeukset –kansiot

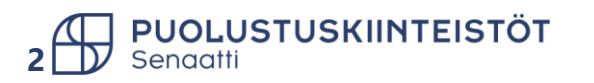

#### Ostolaskujen käsittely Handissa

Handissa ostolaskut käsitellään Laskut-moduulissa

- Omat- laskut kansiosta löytyvät seuraavat alakansiot
  - Vastaanotto odottavat laskut: (ei käytössä).
  - Vahvistettavat laskut: lasku täsmännyt tilaukselle, mutta vielä vahvistettava, että on maksukelpoinen.
  - Asiatarkastusta odottavat: Omaa asiatarkastusta odottavat.
  - Hyväksyntää odottavat: (tänne ei tule laskuja).
  - Omat kyselyä odottavat: (ei käytössä).
  - **Omat selviteltävät:** Maksukelvottomat/hyvityslaskua odottavat/lisätietoja odottavat/selviteltävät.
  - Manuaalista kohdistusta odottavat: PK ostoreskontra käsittelee laskut
  - Omat poikkeukset: PK ostoreskontra käsittelee laskut.
  - Seuranta: Täällä voit seurata omia aiemmin käsittelemiäsi laskuja.
  - **Raportit:** täällä voit saada raportteja laskuista, joille sinut on merkitty omistajaksi.

| \Xi SoftCo 🖸 🖹 Laskul <sup>2</sup> 🔀  |                                                                                                    |
|---------------------------------------|----------------------------------------------------------------------------------------------------|
| Koti > Laskut                         |                                                                                                    |
|                                       |                                                                                                    |
| $\sim$ Kaikki kansiot                 |                                                                                                    |
| Etsi kansio                           |                                                                                                    |
| ∨ Laskut                              |                                                                                                    |
| <ul> <li>Omat laskut</li> </ul>       |                                                                                                    |
| Vastaanottoa odottavat laskut (0)     |                                                                                                    |
| Vahvistettavat laskut (2)             |                                                                                                    |
| Asiatarkastusta odottavat (0)         |                                                                                                    |
| Hyväksyntää odottavat (0)             |                                                                                                    |
| Omat kyselyä odottavat (0)            |                                                                                                    |
| Omat selviteltävät (0)                |                                                                                                    |
| Manuaalista kohdistusta odottavat (0) |                                                                                                    |
| ✓ Omat poikkeukset                    |                                                                                                    |
| > Kohdistuspoikkeamat - Kaikki (0)    |                                                                                                    |
| > Poikkeukset - Kaikki Sopimusl (0)   |                                                                                                    |
| Kohdistuspoikkeamat - Sijainen (0)    |                                                                                                    |
| > Seuranta                            |                                                                                                    |
| > Raportit                            |                                                                                                    |
|                                       | E       SoftCo       I Lasku2       I         Koti > Laskut       SUOSIKIT       IK         > SUOSIKIT       IK         ✓ KAIKKI KANSIOT       IK         Etsi kansio          ✓ Laskut       Vastaanottoa odottavat laskut (0)         ✓ Vahvistettavat laskut (2)       Asiatarkastusta odottavat (0)         ✓ Nomat kyselyä odottavat (0)       Omat selviteltävät (0)         ✓ Omat poikkeukset       Schodistuspoikkeamat - Kaikki (0)         ✓ Omat poikkeukset       Schodistuspoikkeamat - Sijainen (0)         ✓ Seuranta       > Raportit |

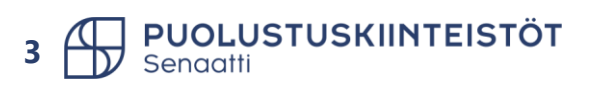

## Vahvistaminen

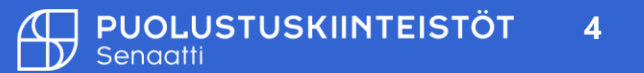

#### Laskun vahvistaminen

- Ostolasku, joka on täsmäytynyt tilaukselle, tulee aina tilauksen omistajalle vahvistettavaksi. Tässä vahvistetaan laskun maksukelpoisuus.
- Vahvistamisessa ei katsota henkilön hyväksymisrajaa. Tilaus on kuitenkin jo kertaalleen hyväksytty ja tässä vaiheessa vahvistetaan vain lasku maksukelpoiseksi.
- Jos ulkoinen rakennuttajakonsultti on tehnyt tilauksen, silloin tilaukseen täsmännyt lasku menee vahvistettavaksi sekä ulkoiselle, että Puolustuskiinteistön henkilölle samanaikaisesti. Molempien vahvistus tarvitaan laskulle, mutta järjestyksellä ei ole väliä.

| OTSIKK | 0          | VIITTEET                 | Н   | IISTORIA  | HYVÄKSYNTÄKETJU |
|--------|------------|--------------------------|-----|-----------|-----------------|
| Q Ets  | i vas      | taanottajia              |     |           |                 |
| •      | @ F        | <sup>o</sup> K Hyväksyjä |     | Vahvistus |                 |
| •      | ③ F<br>Rak | PK<br>kennuttajakon      | isu | Vahvistus |                 |

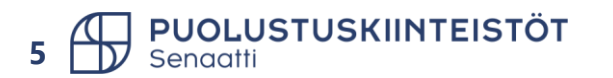

#### Laskun vahvistaminen 1/3

- Vahvistettavat laskut löytyvät "Vahvistettavat laskut"-kansiosta.
- Suluissa lukee kansion laskujen määrä ja punainen pallo kertoo sen, että kansiosta löytyy uusia laskuja, joita et ole aiemmin avannut.
- Laskut avautuvat listauksena kansiosta.

| Koti > Laskut > Vahvistettavat laskut |          |                   |             |                |                     |                  |            |          |             |              |  |
|---------------------------------------|----------|-------------------|-------------|----------------|---------------------|------------------|------------|----------|-------------|--------------|--|
| > SUOSIKIT                            | Vahviste | ttavat laskut (2) | +           |                |                     |                  |            |          |             |              |  |
| V KAIKKI KANSIOT                      | + Uus    | i 🗸 👘 🤉           | ) valittu 🗸 |                |                     |                  |            |          |             |              |  |
| Etsi kansio                           |          | Organisa          | Alue        | Toimittajanro* | Toimittajan nimi    | Laskunumer       | Erapaiva   | Maksupäi | Nettosumma* | Bruttosumma* |  |
| ✓ Laskut                              | V        | ~                 |             |                |                     |                  | ~          | ~        |             |              |  |
| <ul> <li>Omat laskut</li> </ul>       |          | 30 Puolu          | PK10        | 10000020       | Puolustusministeriö | % PK2021229_1    |            |          | 300,00      | 372,00       |  |
| Vastaanottoa odottavat laskut (0)     |          | 30 Puolu          | PK10        | 10000020       | Puolustusministeriö | <b>%</b> 8123456 | 31.12.2020 |          | 100,00      | 124,00       |  |
| Vahvistettavat laskut (2)             |          |                   |             |                |                     |                  |            |          |             |              |  |
| Asiatarkastusta odottavat (0)         |          |                   |             |                |                     |                  |            |          |             |              |  |

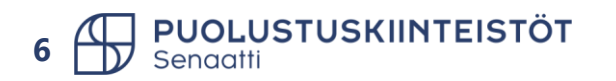

#### Laskun vahvistaminen 2/3

Vahvista Hylkää Siirto Tilauskohdistukseen Laskupoikkeus

- Laskun avattuasi voit suorittaa seuraavat toiminnallisuudet oikeasta yläkulmasta:
  - > Vahvista: vahvista lasku maksukelpoiseksi.
  - Hylkää: Lasku siirtyy PK ostoreskontralle. Hylkäyksessä kommentti pakollinen, lisää hylkäyksen syy. (hylkäyksen syykommentti näkyy laskun kommentti –ikkunassa).
    - ✓ Muistathan, että mikäli lasku ei ole maksukelpoinen tai se on virheellinen, tulee se reklamoida toimittajalle ja pyytää hyvityslasku. Hyvitys- ja veloituslasku hyväksytään yhtä aikaa.
  - > **Siirto:** Laskua ei voi siirtää toiselle käyttäjälle.
  - > Tilauskohdistukseen: Ei käytössä. Laskua ei voi lähettää tilauskohdistukseen vahvistus-kansiosta.
  - Laskupoikkeus: PK ostoreskontra korjaa laskuja ja lähettää laskun uudelleen kohdistumaan tilaukseen tai reitittää laskun asiatarkastukseen. Hylkäyksessä kommentti pakollinen, lisää hylkäyksen syy. (kommentti näkyy laskun sisäisessä kommentti –ikkunassa).

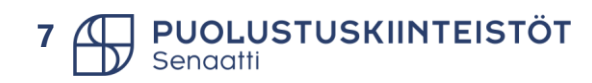

#### Laskun vahvistaminen 3/3

 Ennen vahvistamista, tarkasta, että lasku on kokonaan tiliöity. Jos laskulla Balanssi eroa -> hylkää lasku ja kirjoita hylkäyksen syyksi balanssiero. PK ostoreskontra korjaa eron ja lähettää lasku takaisin vahvistettavaksi.

| Brutto, ostolaskut |      | Balanssi, ostolaskut | Valuuttasumma |
|--------------------|------|----------------------|---------------|
| 12,40              | 2,40 | 0,00                 | 0,00          |

• Laskun hyväksymisketju välilehdeltä näkee laskulle tarvittavat vahvistajat. Päivämäärän puuttuminen tarkoittaa, että vahvistusta ei ole vielä tehty.

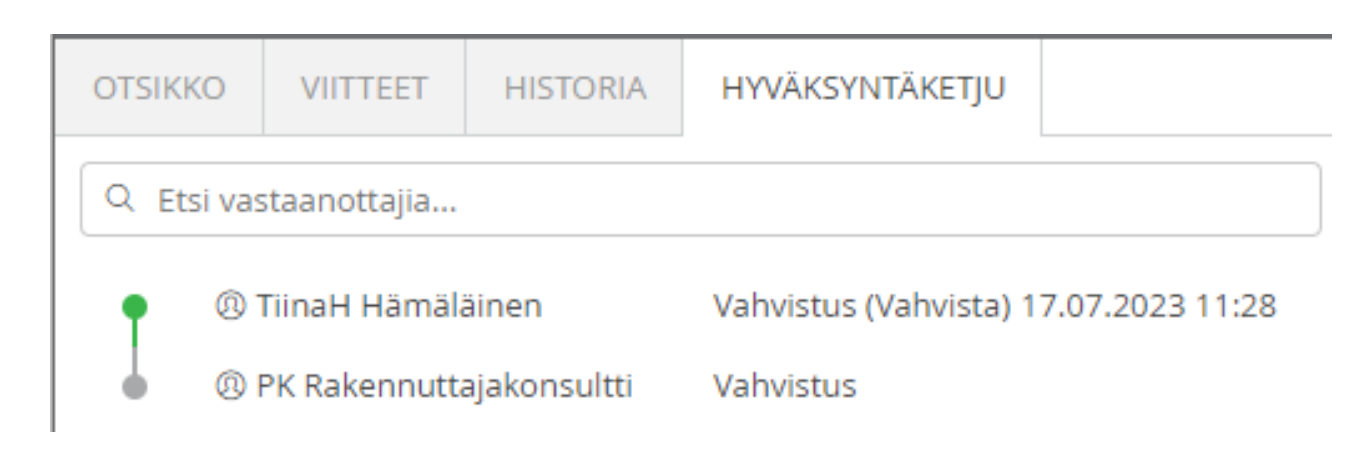

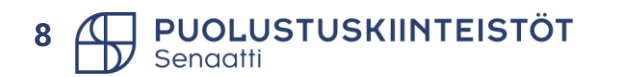

## Asiatarkastaminen

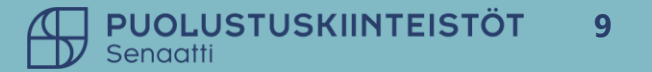

#### Laskun asiatarkastaminen

- Asiatarkastettavat laskut löytyvät "Asiatarkastusta odottavat"-kansiosta Laskut moduulista.
- Suluissa lukee kansion laskujen määrä ja punainen pallo sitä, että kansiosta löytyy uusia laskuja, joita et ole aiemmin avannut.

Toimittajan nimi

Puolustusministeriö

The Walt Disney Company Nordic ...

Laskunumer...

% 26032021

% 26032021 1

Eräpäivä

31.03.2021

03.04.2021

• Laskut avautuvat listauksena kansiosta.

Toimittajanro\*

10006000

10000020

| Koti >   | Laskut > Asiata    | arkastusta odottavat |
|----------|--------------------|----------------------|
| > SUOS   | IKIT               | K                    |
| ✓ KAIKK  | I KANSIOT          |                      |
| Etsi kar | nsio               |                      |
| ∨ Lask   | kut                |                      |
| ~ 0      | Omat laskut        |                      |
|          | Vastaanottoa odo   | ttavat laskut (0)    |
|          | Vahvistettavat las | kut (2)              |
|          | Asiatarkastusta oo | dottavat (2) •       |
|          |                    |                      |
| Maksupäi | Nettosumma*        | Bruttosumma*         |
| $\sim$   |                    |                      |
|          | 120,00             | 148,80               |
|          | 100.00             | 124.00               |

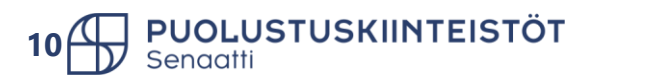

Alue

PK10

PK30

Organisa...

30 Puolu...

30 Puolu...

 $\sim$ 

 $\nabla$ 

#### Laskun käsittelyn toiminnallisuudet

| Asiatarkasta | Hylkää | Lähetä selviteltäviin | Siirrä |
|--------------|--------|-----------------------|--------|
|--------------|--------|-----------------------|--------|

- Asiatarkastus: Asiatarkasta lasku ja lähetä hyväksyntään.
- **Hylkää:** Hylkää laskun ja palauttaa sen ostoreskontran käsiteltäväksi. Lisää kommentti tätä nappia painettuasi.
- Lähetä selviteltäviin: Siirrä laskun omiin selviteltävien kansioon, esimerkiksi odottamaan hyvityslaskua. Lasku pitää siirtää itse takaisin kiertoon.
- Siirto: Voit siirtää laskun toiselle henkilölle asiatarkastukseen.

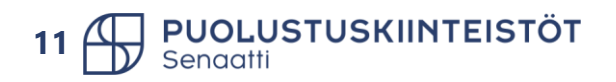

# Laskujen asiatarkastaminen ja lähettäminen hyväksyjälle

- Vihreän Asiatarkastus-painikkeen takaa tulee ponnahdusikkuna, jossa valitaan laskulle hyväksyjä (tai voit valita tarvittaessa asiatarkastajan)
- Huom. Kiinteää reittiä ei Puolustuskiinteistöissä käytetä.
- Paina lopuksi Ok.

| Asiatarkasta<br>/ASTAANOTTAJAT |        |     |                |   |  |               | . 7          |
|--------------------------------|--------|-----|----------------|---|--|---------------|--------------|
| ASTAANOTTAJAT                  |        |     |                |   |  |               | <b>1</b> 2 - |
|                                |        |     |                |   |  |               |              |
| Q Suodatin                     |        | ) ( | Kiinteä reitti |   |  | Käytä mallia∨ | 000          |
| O PK Rakennuttajakonsultti     |        | _   | Asiatarkastu   | S |  |               |              |
|                                | $\sim$ | Q   | Hwäksyntä      |   |  |               | ~            |
| Etsi vastaanottaija            |        |     | Hyvaksynta     | ` |  |               | ~            |

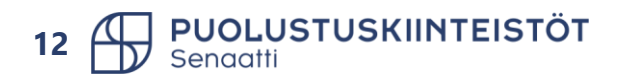

## Vahvistaminen sähköpostissa

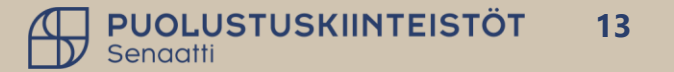

#### Laskun vahvistaminen sähköpostilla

- Sähköpostiisi on tullut ilmoitus laskusta, joka edellyttää toimenpidettäsi.
- Avaa sähköposti.
- Tarkasta laskun kuva ja muut tiedot.
- Jos lasku on vahvistettavissa, klikkaa Hyväksy ja lähetä sähköpostiviesti.

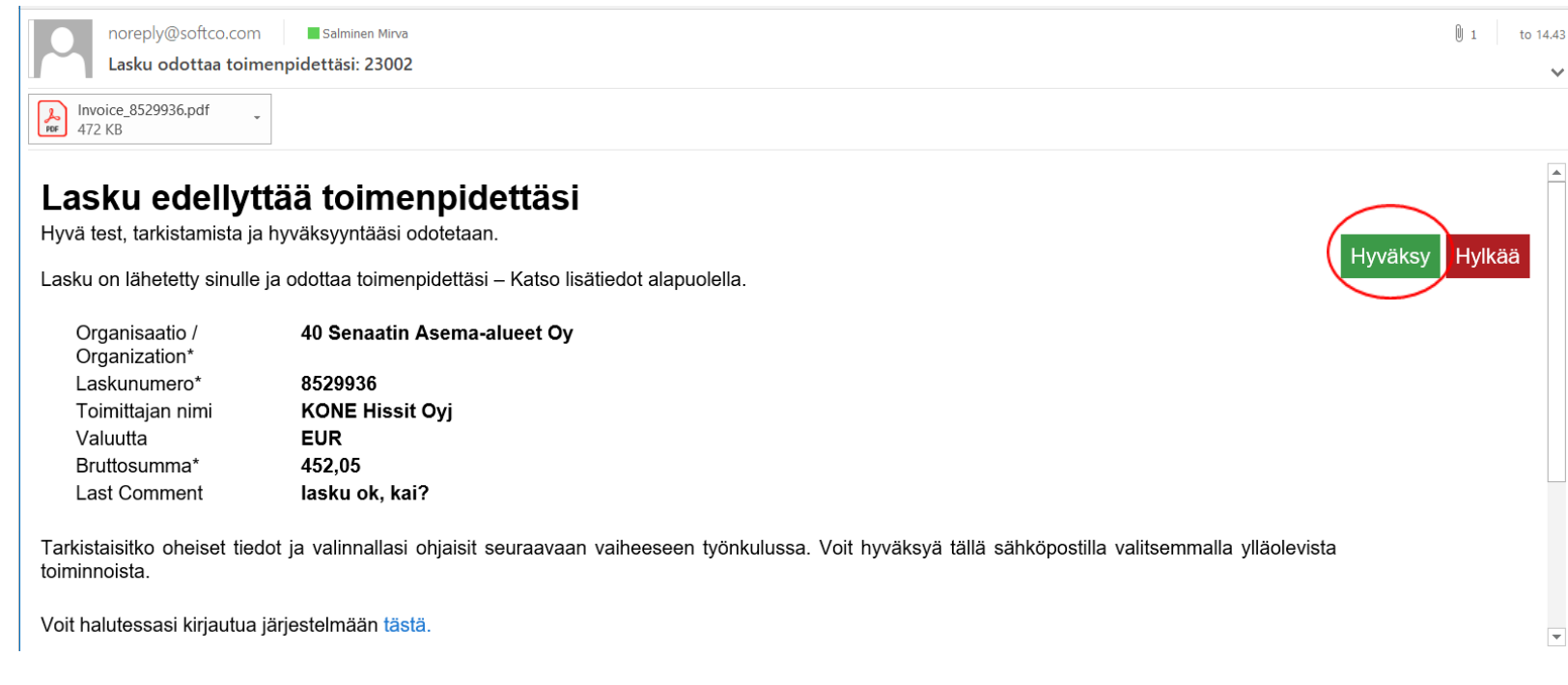

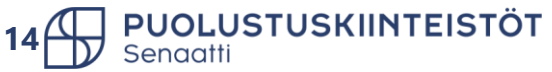

### Laskun hylkääminen sähköpostilla

- Sähköpostiisi on tullut ilmoitus laskusta, joka edellyttää toimenpidettäsi.
- Avaa sähköposti.
- Tarkasta laskun kuva ja muut tiedot.
- Jos haluat palauttaa laskun ostoreskontralle, klikkaa Hylkää, anna sähköpostissa kommentti ja lähetä sähköposti.

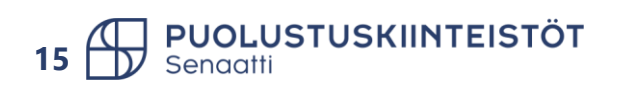

|                       | Vastaanottaia      | senaatti-test-reply@softcocloud.com                |
|-----------------------|--------------------|----------------------------------------------------|
| ۳                     | Kecie              |                                                    |
| Lähetä                | Kopio              |                                                    |
|                       | Aine               | Hyikaa AID:517948_1575549771512_50 (Lasku 8529936) |
| Komm                  | entti on pakolline | n!                                                 |
|                       | -                  |                                                    |
| and the second second | MMENTTI ALKAA      | nentti ostoreskontralle                            |
| *** KO                | aban kontaa keer   |                                                    |

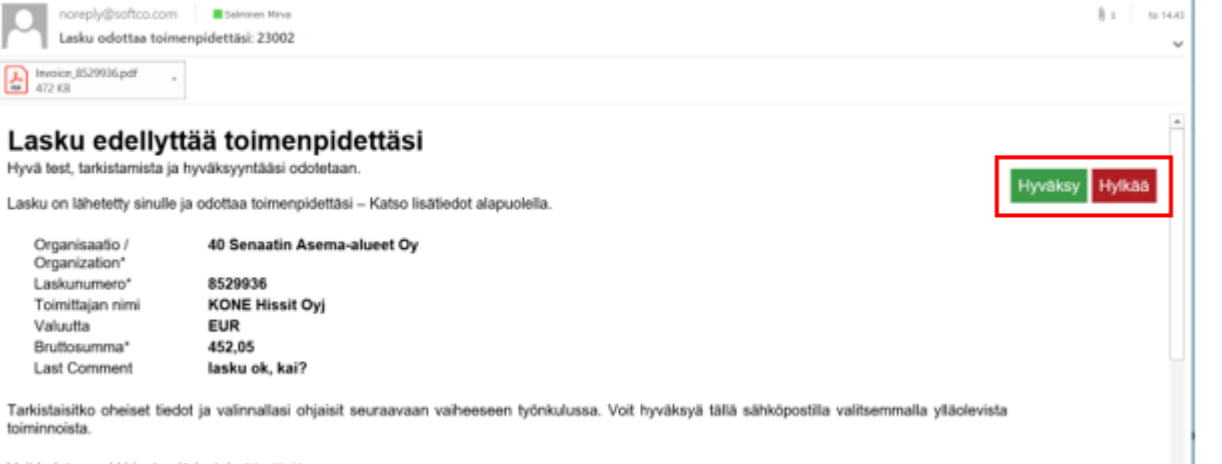

Voit halutessasi kirjautua järjestelmään tästä.

## Laskun vahvistus/hylkäys sähköpostilla antaa virheilmoituksen

- Koetitko hyväksyä/hylätä laskun sähköpostilla, mutta sait virheilmoituksen "Activity failed!"?
- Kirjaudu siinä tapauksessa Handiin käsittelemään lasku.
- Virheilmoitus tulee seuraavissa tilanteissa:
  - > Olit jo käsitellyt laskun aiemmin.
  - Laskua ei ole tiliöity, tai tiliöinnissä on virhe. Nämä pitää korjata laskulle kirjautumalla Handiin.
- Huom! N. 6 minuuttia sähköpostin lähetyksen jälkeen toimenpiteesi näkyy järjestelmässä.

Lähettäjä: noreply-senaatti-test@softco.com <noreply-senaatti-test@softco.com> Lähetetty: keskiviikko 8. huhtikuuta 2020 11.32 Vastaanottaja: Heinonen Sanna <<u>Sanna.Heinonen@senaatti.fi</u>> Aihe: RE: Hylkää AID:572221\_1586334220329\_50 (Lasku TEST)

#### **Activity failed!**

Activity: 572221\_1586334220329\_50

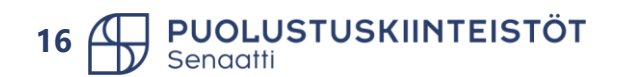

Reason: Email activity validation failed with: 572221\_1586334220329\_50 for Invalid event

## Manuaalista kohdistusta odottavat ja omat poikkeukset -kansiot

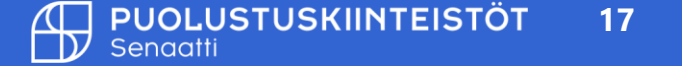

#### Laskut manuaalista kohdistusta odottavat ja kohdistuspoikkeamat -kansiossa

- Puolustuskiinteistöillä ostoreskontra käsittelee laskut sinun puolesta manuaalista kohdistusta odottavat ja kohdistuspoikkeamat –kansioista.
- Yhteystieto: ostoreskontraPK@senaatti.fi

Manuaalista kohdistusta odottavat (0)

- Omat poikkeukset
  - > Kohdistuspoikkeamat Kaikki tilaukselliset (1)
  - > Poikkeukset Kaikki Sopimuslaskut (0)
    - Kohdistuspoikkeamat Sijainen (1)

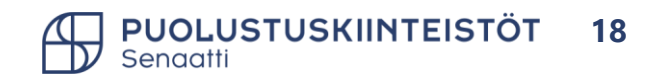

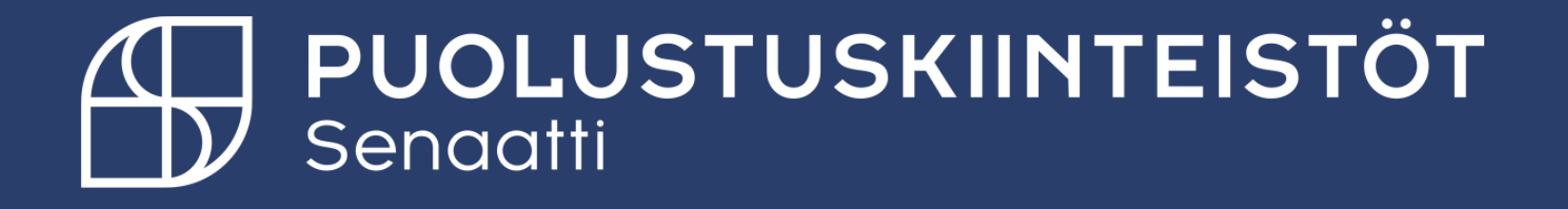